淡江大學

智慧製造教育部計畫 OPCUA 通訊協定啟動與連線流程說明

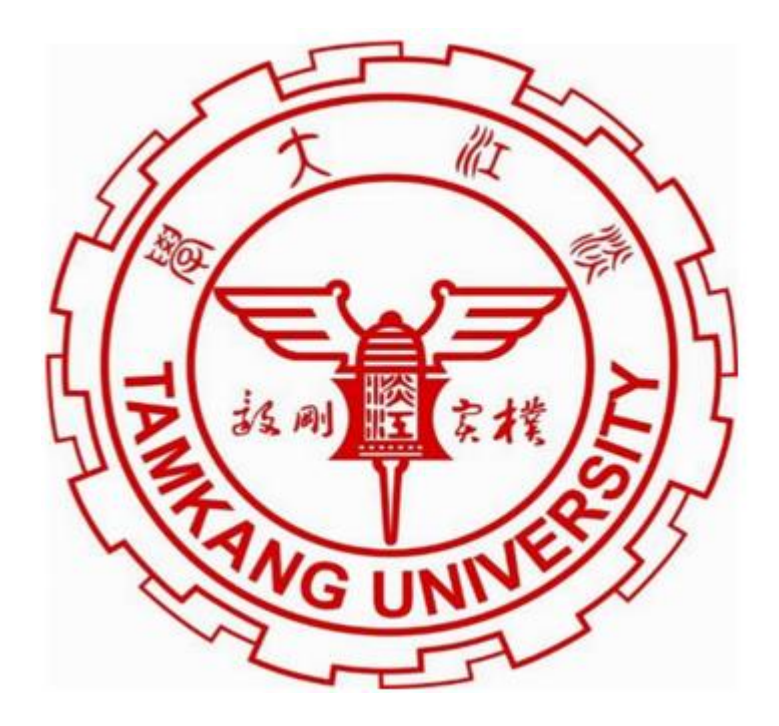

研究學生:杜宜澄 指導教授:李宜勳

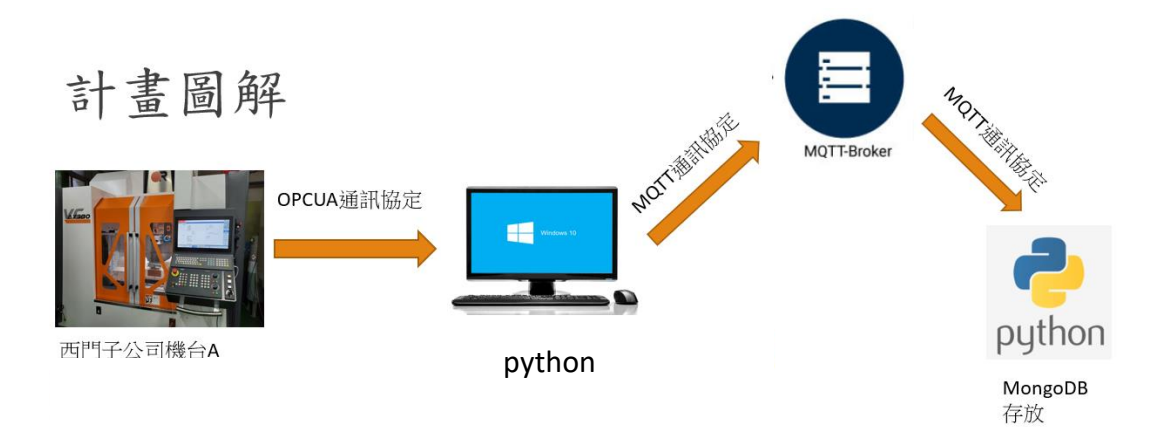

## 西門子控制器設定

Step 1:開啟西門子機台,並於[設定]輸入密碼並插入鑰匙轉至最高 權限[等級7]以開啟母機廠設定功能(本此使用的加工機械為台中精 機的 VCAX200 五軸加工機,西門子型號為 840DSL)

| 幾械規畫      | and the second second se | 請打開進給?(MCP)                              |               | and the second second |                       | 2  |
|-----------|----------------------------------------------------------------------------------------------------|------------------------------------------|---------------|-----------------------|-----------------------|----|
|           |                                                                                                    | That 2 furthermore a fearer              |               |                       |                       | 5  |
| 機械軸<br>索引 | 名稱                                                                                                    | 類型                                       | 驅動<br>號 識別碼   | 馬達<br>類型              | 通道                    |    |
| 1         | MX1                                                                                                    | 1014.64                                  | 定義密碼          | 0014                  | 0110114               | 1  |
| 2         | MY1                                                                                                    |                                          |               |                       |                       |    |
| 3         | MZ1                                                                                                    |                                          |               |                       |                       |    |
| 4         | MA1                                                                                                    |                                          |               |                       |                       |    |
| 5         | MC1                                                                                                    |                                          | 目前存取等級 鎖匙開關 3 |                       |                       | -  |
| 6         | MSP1                                                                                                    |                                          | 請輸入密碼:        |                       |                       |    |
|           |                                                                                                    |                                          |               |                       |                       |    |
|           |                                                                                                    |                                          |               |                       |                       |    |
|           |                                                                                                    |                                          |               |                       |                       |    |
|           |                                                                                                    |                                          |               |                       |                       | 放  |
| 日前友       | 时年级的                                                                                                    | 長間間3                                     |               |                       |                       | 石油 |
| 14 H9 19  |                                                                                                    |                                          |               | 1210                  |                       |    |
| -         | -                                                                                                    | ● 一般 一般 一般 一般 一般 一般 一般 一般 一般 一般 一般 一般 一般 | 離 路 面 都       | 安全 数據                 | and the second second |    |
|           |                                                                                                    |                                          |               |                       |                       |    |
|           |                                                                                                    |                                          |               |                       |                       |    |
|           |                                                                                                    |                                          |               |                       |                       |    |
|           |                                                                                                    |                                          |               |                       |                       |    |
| Bull      |                                                                                                    |                                          |               |                       |                       |    |
|           |                                                                                                    |                                          |               |                       |                       |    |
|           |                                                                                                    |                                          |               |                       |                       |    |
|           | * •                                                                                                    |                                          |               |                       |                       |    |

Step 2::在[設定]>[授權]>[所有選項]>[查找] 輸入 OPC UA 並勾選 以開啟 OPCUA 通訊協定(如果不是母機廠設定功能則無法勾選)

| 3888 🖡 📝 警急停止                                |    |     |
|----------------------------------------------|----|-----|
| 授權中:所有選配                                     |    |     |
| 通知 通知                                        | 設定 | 已授權 |
| UXF 讀以器<br>6FC5800-00P56-0YB0                |    |     |
| Run MyHMI / 3GL<br>6EC5888-80268-8488        |    |     |
| Run MyHMI / WinCC                            |    |     |
| Run MyScreens<br>6FC5888-80P64-8YB8          |    |     |
| Run MyHMI / 3GL solution partner             |    |     |
| Run MyHMI / 3GL (.NET)<br>6FC5889-90P66-8V89 |    |     |
| 存取 我的機合 / OPC UA<br>6FC5808-80P67-8988       |    |     |
| Run MyRobot / Handling<br>6FC5888-8022-8988  |    |     |
| 從外部儲存裝置執行 (EES)<br>6FC5888-80P75-9988        |    |     |
| CNC 使用者記憶體延伸<br>6FC5888-8AP77-8Y88           |    |     |
| SINUMERIK Operate Display Manager            |    |     |
| SINIMERIK PCII 基本軟體 /IPC                     |    |     |

Step 3::[診斷]>[TCP/IP]>[TCP/IP 診斷]> [TCP/IP 配置] >[變

更]>將公司網路的位置類型改為手動以設定 X130 支網路接口

| 3000 +          | ◎ 警急停止                                     |             |                  |
|-----------------|--------------------------------------------|-------------|------------------|
| TCP/IP 組態       |                                            |             |                  |
|                 | NCU<br>系統綱路 X120                           | Ŷ           | NCU<br>公司網路 X130 |
| Ø可用性            | <b>100.00%</b>                             | 0           | 100.00%          |
| 電腦名稱            |                                            | ncu1        |                  |
| UNS 名稱          |                                            |             | -                |
| 位址類型            | 00.11.10.31.20.03<br>DHCP - 同步化伺服器<br>(預設) |             | 手動               |
| IP 位址<br>已指定    | 192.168.214.1                              |             | 192.168.0.148    |
| 子網路遮罩<br>已指定    | 255.255.255.0                              |             | 255.255.255.0    |
| DHCP 伺服器        | - 有效                                       |             | -                |
| 模式<br>DHCP 同步   | 高                                          |             | -                |
| DNS 伺服器 1       | 127.0.0.1<br>(本地主機)                        |             | 192.168.0.1      |
| DNS 伺服器 2<br>閘道 | -                                          | 192,168,0,1 | -                |

Step 4::[設定]>[網路]>[OPCUA]>[設定]>[變更]連線設定裡將公司網路,系統網路,服務網路全部勾選,並設定 TCP 連結埠口為

4840,將訊息加密全部勾選並設定使用者名稱與密碼,勾選[允許匿 名存取]與[自動接收憑證],設定完成後勾選[啟動 OPCUA]後按[確 認]

| 3888 4 🕅      | 警急停止               |                                                 |  |
|---------------|--------------------|-------------------------------------------------|--|
| OPC UA 伺服器的設定 |                    |                                                 |  |
| 連線設定          | E                  |                                                 |  |
|               | 公司網路:              | 92.168.0.148                                    |  |
|               | 系統網路:              | 2 192.168.214.1                                 |  |
|               | 服務網路:              | 192.168.215.1                                   |  |
|               | TCP 連接埠:           | 4840                                            |  |
|               | 訊息加密               |                                                 |  |
|               | 没有                 | ✓ (0 1 400D==1E)                                |  |
|               | 128 位元:            | (Dasic (2005a 15)                               |  |
|               | 256 位元:            | <ul> <li>(Dasic250, Dasic2505ila250)</li> </ul> |  |
| 驗證            |                    |                                                 |  |
|               | 管理員使用者:            | OpcUaClient                                     |  |
|               | 密碼:                | ******                                          |  |
|               | 催認密碼               | 0                                               |  |
|               | 九計查台仔珠:<br>白動培典馮經: | ×                                               |  |
|               | 日期授又認知             |                                                 |  |
| 生双            |                    |                                                 |  |

Step 5:於[憑證]>[匯出]>匯出西門子機台的憑證至隨身碟,並匯入

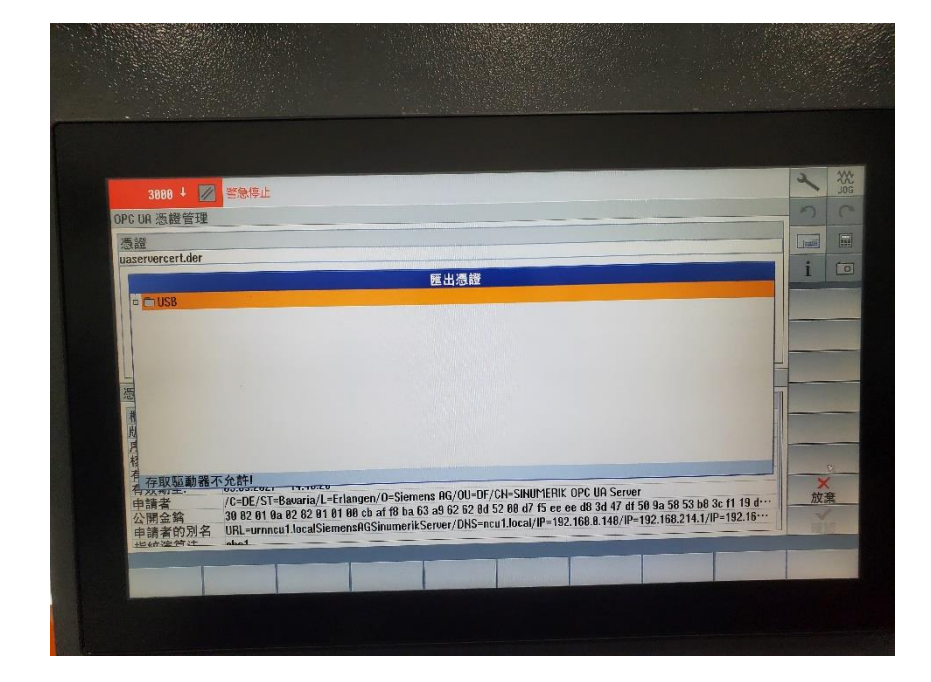

至欲進行連線的電腦,點選憑證>[安裝憑證]>下一步>確認

| 這個 CA 根憑證<br>信任根憑證授權 | 不受信任。如果您要啟用信任,請將這個憑證安裝到<br>單位存放區。 |  |
|----------------------|-----------------------------------|--|
|                      |                                   |  |
|                      | SINUMERIK OPC UA Server           |  |
| 簽發者:                 | SINUMERIK OPC UA Server           |  |
| 有效期自                 | 2022/5/5 到 2027/5/5               |  |
|                      |                                   |  |

Step 6:開啟 OPCUA 之範例程式 SampleClient 並輸入機台之 IP 位置 與埠口(輸入方式為 opc.tcp://xxx.xxx.xxx.4840 後按下 connect)

| 0 U N D A T I O N OPC UA.NET API Bud: 12:3360                                                                                                    | d<br>Broot a Bug   OPC Centry                                                                                                    |                                                                                                   |                                                                                                    |   |
|----------------------------------------------------------------------------------------------------|----------------------------------------------------------------------------------------------------|---------------------------------------------------------------------------------------------------|----------------------------------------------------------------------------------------------------|---|
| HE Data Server HE Data Cleret HE Data Cleret Ac Server AC Deret HE Data Cleret HE Data Cleret HE | OPC UA Technology Sample<br>www.addwcdate.esa<br>UA Sample Client<br>Water stars day<br>OPC UA Technology Sample<br>WWW.addwcdate.esa<br>UA Sample Client                                                                                                    | Connec                                                                                            | -                                                                                                    |   |
| Other Applications Genetic Server Genetic Devit                                                                                                    | Server Configuration     Server Configuration     Sector (122.00.14640) Flore - None - Brany     opton [122.00.14640], Sign - Baac, 255 - Brany     opton [122.00.14640], Sign - Baac, 255 - Brany     opton [122.00.14640] - Sign - AndEncyst - Baac, 256 - Brany     opton [127.00.14640] - Sign - AndEncyst - Baac, 256 - Brany | Protocol<br>Security Mode<br>Security Policy                                                      |                                                                                                    | × |
| fo / Statum<br>State:                                                                                                    | 3.可選擇 Server 支援的加                                                                                                    | Application Type<br>Application URI<br>Product URI<br>Transport Profile URI<br>Gateway Server URI | IBNAIN<br>Sinumerk-Server@DESKTDP-JULRPCJ<br>Server<br>um DESKTDP-JULRPCJ Semens/KG Sinumerk-Server<br>Lim Semens/KG Sinumerk-Server<br>Intp://apdoundation.org/UA-Profile/Transport.vatop-uaso |   |
| 00:00:00                                                                                                    | Configuration and the State COK of Endportment                                                                                                    | Discovery Protie URI<br>User Security Policies<br>SecurityLevel                                   | UserNane, UserNane, Certificate, Certificate, Anonymous<br>0                                                                                                    |   |

Step 7:選擇 Basic128Rsa15 這個加密連線方式進行連線並輸入使用

者名稱與密碼(第一次連線時須取得憑證)

| File Task Discovery Help<br>POL N D A T I O N<br>Unified Architecture demonstration app<br>opc.cg//12/0.0.14840 - [None-None-Binary] | nnology Sample<br>anarg<br>UA Sample Client                                                                                                    | Ciercrator<br>Least more<br>Connect            |
|----------------------------------------------------------------------------------------------------|----------------------------------------------------------------------------------------------------|------------------------------------------------|
|                                                                                                    | Constant of the section of the section of the | 1.填入管理員帳號密碼                                    |
| 00:00:00                                                                                                    | UA Sample Client<br>Certificate could not validated: BadCertificateUntrusted<br>Subject: Chi-SINUMERIK OPC UA Server, OU-DF, O-Siemens AG,<br>Leftingen, S-Biowari, C+DE<br>Issuer Self-signed<br>Valid To: 226/2041 4:17:29 PM<br>Valid To: 226/2041 4:17:29 PM<br>Thumbprint: SB3A730D18CE260139DcDD22480A936E84P14007<br>Accept anyways?                                                                                                    | 2.此為憑證說明,<br>第一次連線時需取得憑證,接下 Ye<br>CRATED ATIT( |

Step 8:登入進去以後給予帳號變更與瀏覽權限(查詢帳號權限:

路徑:Sinumerik/Methods/GetMyAccessRights,給予帳號權限(路

徑:Sinumerik/Methods/GiveUserAccess。

給予的權限為 SinuReadAll 與 SinuWriteAll。注意如果沒有給予權

限則會在讀取述職的時候出現錯誤 baduseraccessdenied)

| UA Sample Client     File Task Discove | ry Help                                                                                                    | -                                                                        | σ×         |
|----------------------------------------|----------------------------------------------------------------------------------------------------|--------------------------------------------------------------------------|------------|
| FOUNDAT                                | OPC UA Technology Samp<br>www.spcfeundation.org<br>UA Sample (<br>atration app                                  | le<br>Client                                                             | Learn more |
| pc.tcp://127.0.0.1:4840 -              | [None:None Binary]                                                                                              | ~                                                                        | Connect    |
|                                        | i → → Shumeek<br>i → → Avis<br>i → → Beg<br>i → → DraveVa<br>i → → DrevVa<br>i → → FleSystem<br>i → → Heisystem | Call Methods.GetMyAccessRights — 🗆 🗙 This method has no input arguments. |            |
|                                        | Methods<br>AddUser<br>AddCetficateUser<br>ChangeMyPassword                                                      | Name DataType Value Description<br>-@AccessRights String SinuReadAlt;    |            |
|                                        | CopyFileFromServer     CopyFileToServer                                                                         | Call 3.此帳號權限 Cancel                                                      |            |
|                                        |                                                                                                    | 左鋒 Call                                                                  |            |

| 0 U N D A T I O N<br>Inified Architecture demonstration app | OPC UA Technology Sam<br>www.apcfoundation.org<br>UA Sample                                                                                                    | ple<br>Client                                          |             | Leam more |
|-------------------------------------------------------------|----------------------------------------------------------------------------------------------------|--------------------------------------------------------|-------------|-----------|
| pc.tcp://127.0.0.1:4840 - [None:None                        | 8:Binary]                                                                                                    |                                                        | ~           | Connect   |
| 1.遗取右部                                                      | AddCertificateUser     AddCertificateUser     ChangeMyPassword     CopyFileTonServer     DeteteUser     DeteteUser     DeteteUserAccess     GetIserLiser     GetIserLiser     GetIserLiserAccess | Call Methods.GiveUserAccess<br>Name DataType Value<br> | ×<br>\"Fram |           |
|                                                             | ti ToolManagement<br>Nok<br>SEA<br>SEA<br>Tool<br>Tool                                                                                                    | Can<br>3. 按下 Call                                      | cel         |           |

| 🕿 Call Method                       | 🕷 Call Methods.GetMyAccessRights - 🗆 🗙 |                           |             |  |  |   |  |  |
|-------------------------------------|----------------------------------------|---------------------------|-------------|--|--|---|--|--|
| This method has no input arguments. |                                        |                           |             |  |  |   |  |  |
|                                     |                                        |                           |             |  |  |   |  |  |
| Name                                | DataType                               | Value 權限已成功新增             | Description |  |  | _ |  |  |
|                                     | String                                 | SinuReadAll;SinuWriteAll; | Description |  |  |   |  |  |
|                                     |                                        |                           |             |  |  |   |  |  |
| Call                                | Call 1. 按下 Call                        |                           |             |  |  |   |  |  |

9:到此步驟後就可以隨意地讀取與變更西門子機台上的數 值了,此目的是為了瞭解此機台於 OPCUA 中其資料所儲存 的節點為何,才能在後續撰寫程式的時候寫入其節點位 置,以讀取他的值。

| Reac      | 4                                     |                                                                 |                                                                                 | -    | ×    |
|-----------|---------------------------------------|-----------------------------------------------------------------|---------------------------------------------------------------------------------|------|------|
| Name<br>R | NodeId<br>ns=2;==/Channel/Parameter/R | Name<br>[0]<br>StatusCode<br>SourceTimestamp<br>ServerTimestamp | Value<br>[T:future]10<br>10<br>Good<br>07/26/202214:50:19<br>07/26/202206:50:19 |      |      |
|           |                                       | ٢                                                               | < Back                                                                          | Read | lose |

 Name
 NodeId
 Value
 Status
 Timestamp

 R
 ns=2;>=/Channel/Parameter/R
 10
 Good
 2022/9/29 下午 04:06:11

ns=2;s=/Channel/Parameter/R 即為加工機台儲存資料的

地方,之後要讀取什麼樣的資料從這裡改就好。

## 於 python 上撰寫程式進行 OPCUA 通訊連線

Step 1:下載並安裝 Anaconda Nagivator

Step 2:下载並安裝 VsCode

Step 3: 開啟 Anaconda,點選[environment]>[create]創建

新環境,輸入環境名稱,Packagese 勾選 python,版本選

擇 3.8

| Create new | v environment |               | × |
|------------|---------------|---------------|---|
| Name:      | New enviror   | nment name    |   |
| Location:  |               |               |   |
| Packages:  | Python        | 3.8.13 🗸      |   |
|            | R             | 3.6.1         |   |
|            |               | Cancel Create |   |

Step 4:開始列表選擇 Anaconda3(Bit64)開啟 Anaconda

Prompt

輸入 conda env list,可以知道目前有哪些環境

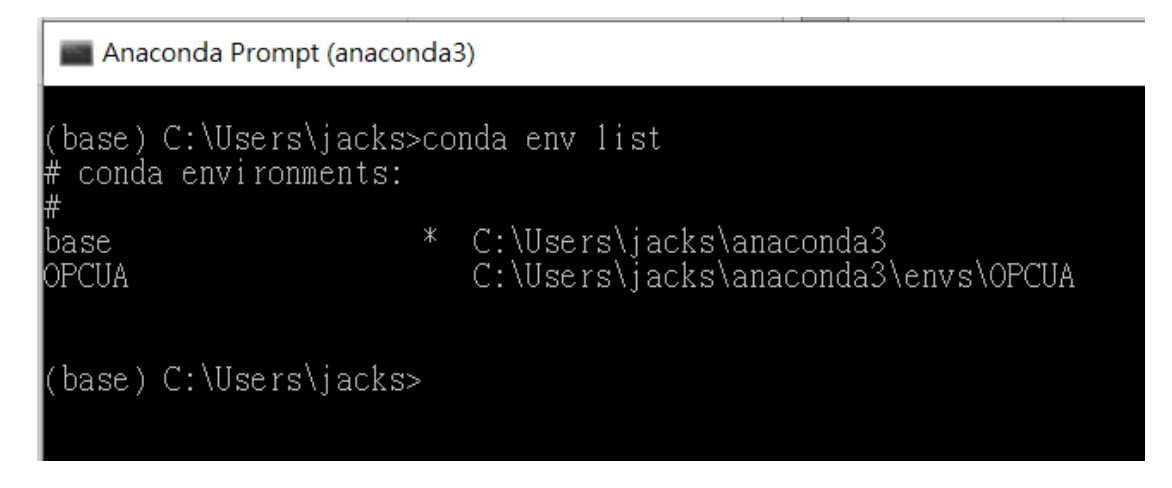

Step 5: 輸入 activate OPCUA,以開啟我的環境

Step 6:安裝所需要的虛擬套件(pip install paho-mqtt)

Step 7:安裝所需要的虛擬套件(pip install asyncua, 须

注意 asyncua 只能於 Python3.7 以上的版本才能使用)

Step 8:於 Anaconda 上選擇我們新建立的環境,找到

VScode 後按下 [launch]

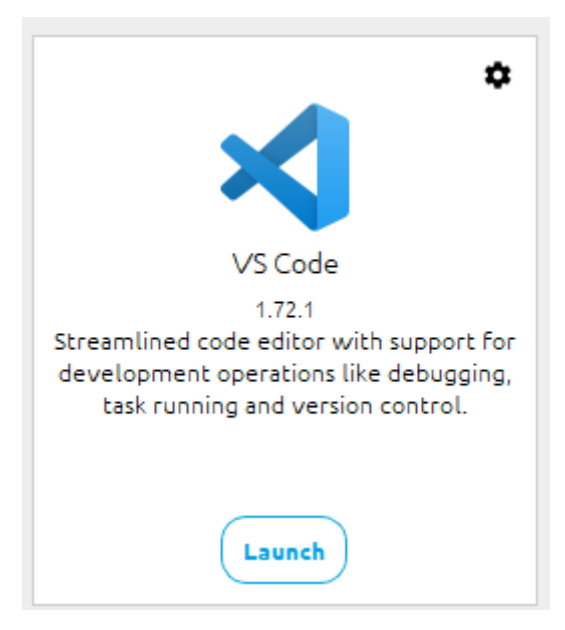

Step 9:於 VSCODE 建立新檔案,檔案名稱最後須加上(.py) 才能以 pyhton 撰寫程式

## Step 10: 撰寫程式

```
import asyncio
import sys
# sys.path.insert(0, "...")
import logging
from asyncua import Client, Node, ua
#from asyncua.crypto.security policies import
SecurityPolicyBasic256Sha256
import paho.mqtt.client as mqtt
from sys import builtin_module_names
import time
import paho.mqtt.publish as publish
iter = 0
value =0
logging.basicConfig(level=logging.INFO)
_logger = logging.getLogger('asyncua')
client = mgtt.Client()
client.on_connect = aa_connect
client.on_message = aa_message
client.username_pw_set("DLRobot", "ff21ff21")
client.connect("163.13.136.72",1883,60)
async def main():
   url = 'opc.tcp://192.168.0.148:4840'
   async with Client(url=url) as client:
       #SecurityPolicyBasic256Sha256
       client.set user('OpcUaClient')
       client.set_password('ORZ79567')
       await client.connect()
       var = client.get_node("ns=2;s=/Channel/Parameter/R")
       print("My variable", var, await var.read_value())
       value = await var.read value()
       print(value)
```

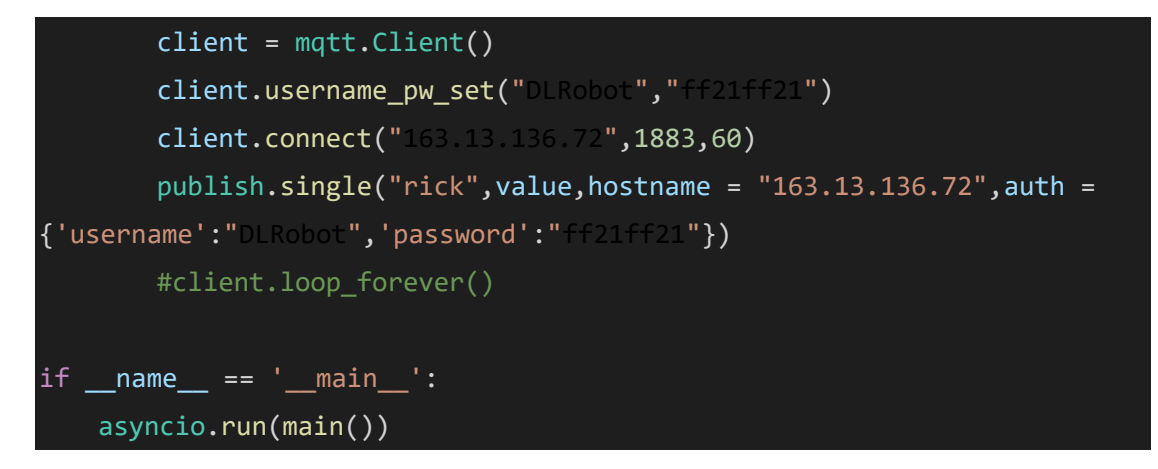

此程式為將所需求的值(也就是 var)讀取出來後透過 MQTT

通訊協定將我們所需的值傳給另一台電腦

Step 11:執行成果

My variable ns=2;s=/Channel/Parameter/R 10.0

R=10 即為我們在 sampleclient 中所讀取到的 R 值

| Name | NodeId                      | Value | Status | Timestamp            |
|------|-----------------------------|-------|--------|----------------------|
| R    | ns=2,>=/Channel/Parameter/R | 10    | Good   | 2022/9/29下午 04:06:11 |

如果我們透過前面的 SampleClient 將 10 改為 15, 一樣能

夠讀取出來

My variable ns=2;s=/Channel/Parameter/R 15.0

如果我們改讀取其他數值,把R值改成讀取 rpa 的值,那 我們就將這段程式碼:

var = client.get\_node("ns=2;s=/Channel/Parameter/R")

改成

var = client.get\_node("ns=2;s=/Channel/Parameter/rpa")

那執行的成果就會是

## My variable ns=2;s=/Channel/Parameter/rpa 15.0

因此只要先透過 SampleClient 查詢到我們所需要的值的節點位置(Node ID),就能夠查出任何我想知道的數值了。